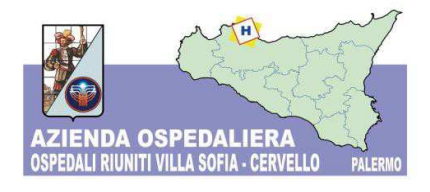

# INFORMATIVA ADESIONE AL NODO DEI PAGAMENTI PagoPA ai sensi dell'art. 5 del Codice dell'Amministrazione Digitale D. Lgs. 7 Marzo 2005 n. 82

# ATTIVAZIONE SERVIZI DI PAGAMENTO SPONTANEI Procedura semplificata

Gentile utente,

l'Azienda Ospedaliera Ospedali Riuniti Villa Sofia - Cervello in ottemperanza alle prescrizioni normative contenute nel Codice dell'Amministrazione Digitale ha aderito al Nodo dei Pagamenti **PagoPA.** L'articolo 5 del Codice infatti dispone che le pubbliche amministrazioni sono obbligate ad accettare, tramite la **piattaforma tecnologica AgID - Agenzia per l'Italia digitale,** sistemi di pagamento elettronico per pagamenti a qualsiasi titolo effettuati. Un sistema di pagamenti elettronici realizzato per rendere più semplice, sicuro e trasparente qualsiasi pagamento verso la Pubblica Amministrazione.

Da oggi potrà regolarizzare le sue posizioni debitorie nei confronti dell'Azienda Ospedaliera Villa Sofia - Cervello, ovunque si trovi ed in piena sicurezza, utilizzando le numerose modalità di pagamento messe a disposizione dai diversi Prestatori di Servizi di Pagamento (PSP) aderenti al circuito elettronico. E' possibile scegliere tra gli strumenti di pagamento disponibili:

- Carta di credito/debito sui principali circuiti (Visa, MasterCard, etc.);
- Conto corrente con bonifico bancario;
- Altri metodi di pagamento come PayPal, SatisPay se si dispone di un relativo account, iConto, etc.)

Al momento sono attivi i seguenti servizi "spontanei":

- 1. Erogazioni Liberali / Contributi da Privati;
- 2. Spese giudiziali, spese legali, registrazione sentenza;
- 3. Ticket Pronto Soccorso;
- 4. Pareri Comitato Etico;
- 5. Donazioni vincolate Investimenti Emergenza COVID-19;
- 6. Donazioni Emergenza COVID-19;
- 7. Day Service.

Pagina 1

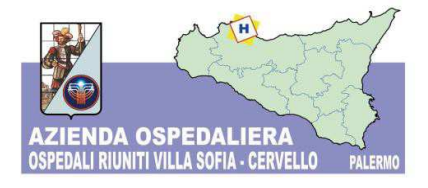

Per usufruire di questa nuova possibilità è necessario accedere al "Portale dei Pagamenti" raggiungibile cliccando sul logo PagoPA presente nell'Home Page dell'Azienda Ospedaliera Ospedali Riuniti Villa Sofia- Cervello, oppure andando direttamente alla pagina web https://amoneypa.ospedalevillasofiacervello.plugandpay.it/

| * | PORTALE DEI PAGAMENTI DELL'AZIENDA OSPEDALIERA DEGLI OSPEDALI RIUNITI DI VILLA SOFIA CERVELLO                                                                                                    | *                                                              | ٦                                                      | ASSISTENZA ?                                                                         | GUARDA LA DEMO 🥝 |
|---|----------------------------------------------------------------------------------------------------|----------------------------------------------------------------|--------------------------------------------------------|--------------------------------------------------------------------------------------|------------------|
|   |                                                                                                    |                                                                |                                                        |                                                                                      |                  |
|   | Benvenuto nel portale dei pagamenti                                                                                                    |                                                                |                                                        |                                                                                      |                  |
|   | Attraverso questo portale puoi gestire i pagamenti dei tributi o delle pendenze verso l'Azienda Ospeda<br>Villa Sofia Cervello, comodamente ovunque ti trovi.                                                                                                    | aliera de                                                      | gli Osp                                                | edali Riuniti di                                                                     |                  |
|   | Grazie all'integrazione con il sistema di connessione pubblico per i pagamenti elettronici pagoPA attraverso il nodo dei pagamenti SPC, ossia la pi<br>l'interoperabilità tra pubbliche amministrazioni e Prestatori di Servizi di Pagamento (PSP), il Portale dei Pagamenti ti permette di regolarizzare le<br>dell'Azienda Ospedaliena degli Ospedali Rismiti di Villa Sofia Genvello.<br>Puoi effettuare tali operazioni in modo rapido, facile e sicuro, in qualunque luogo e momento della giornata, senza doverti recare presso gli uffici ci<br>utilizzando un qualsiasi dispositivo che disponga di una connessione ad internet (PC, Smartphone, Tablet) e scegliendo un metodo di pagamento<br>bancari e le carte di cretto o di debito o prepagate.<br>Il servizio mette a tua disposizione anche le ricevute di pagamenti effettuati al di fuori di questo Portale, purché all'interno del sistema pagoPA. | attaforma t<br>tue posizior<br>o sportelli d<br>fra i principa | ecnologica<br>ni debitori<br>i pagamer<br>ali in uso c | a che assicura<br>e nei confronti<br>nto, ma semplicemente<br>Inline, ossia bonifici |                  |
|   | Puoi scegliere se operare in modalità anonima, o se effettuare una registrazione per avere a disposizione, nell'area personale, anche il riepilogo di<br>ricevute.                                                                                                    | i tutti i paga                                                 | amenti effi                                            | ettuati e delle relative                                                             |                  |
|   | In ogni caso hai a disposizione una demo di supporto per l'utilizzo delle funzionalità del Portale.                                                                                                    |                                                                |                                                        |                                                                                      |                  |
|   | Come da disposizione di Legge, stiamo predisponendo il Portale per l'accesso esclusivo all'area riservata tramite Credenziali SPID.<br>Dal 21/12/2020 è stata inibita la funzionalità di registrazione al Portale. Gii utenti gli aregistati potranno continuare ad accedere fino al 28/<br>Dal 01/03/2021 sarà inibita anche la possibilità di accedere al Portale tramite e-maile password.<br>Per effettuare qualsiasi operazione si portà comunque accedere di rettamente tramite la sezione "Servizi Senza Registrazione".                                                                                                    | 02/2021.                                                       |                                                        |                                                                                      |                  |
|   | ACCEDI                                                                                                    |                                                                |                                                        |                                                                                      |                  |

Cliccando sul pulsante

ACCEDI

verrà visualizzata la seguente schermata:

| Accedi alla tua area                        | Servizi senza registrazione                                                                                         |
|---------------------------------------------|----------------------------------------------------------------------------------------------------|
| Consulta e paga le tue posizioni debitorie. | Se hai ricevuto un documento di pagamento con importo precalcolato, ricercalo qui<br>tramite il suo identificativo. |
| E-mail                                      | AVVISO DA PAGARE PREDETERMINATO                                                                                     |
| Password                                    |                                                                                                    |
| ACCEDI                                      | Inserisci, stampa e paga la tua pendenza                                                                            |
|                                             | PAGAMENTO SPONTANEO                                                                                                 |
| Recupera PASSWORD                           |                                                                                                    |
| Non hai un account?                         |                                                                                                    |
| Registrati                                  | Ricerca e scarica la ricevuta telematica di un pagamento che hai effettuato sul nodo<br>pagoPA.                     |
|                                             |                                                                                                    |

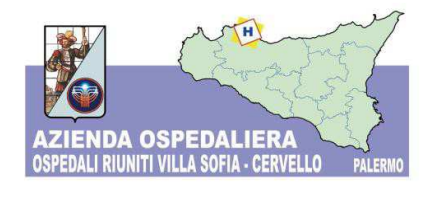

Da qui, accedendo alla sezione "PAGAMENTO SPONTANEO", potrà selezionare il servizio desiderato tra quelli presenti in elenco.

| 🕺 PORTALE DEI PAGAMENTI DELL'AZIENDA OSPEDALIERA DEGLI OSPEDALI RIUNITI DI VILLA SOFIA CERVELLO 😽                                                                                                    | Ħ | ASSISTENZA 🕑 | GUARDA LA DEMO 🥥 |
|----------------------------------------------------------------------------------------------------|---|--------------|------------------|
| Pagamento spontaneo                                                                                                    |   |              |                  |
| In questa sezione puoi registrare una nuova posizione debitoria spontanea verso l'Azienda Ospedaliera degli Ospedali Riuniti di<br>Villa Sofia Cervello.<br>Seleziona il servizio per il quale vuoi effettuare il pagamento e compila tutti i dati necessari per la definizione del versamento.<br>Al termine scegli se:<br>-effettuare la stampa del relativo documento, completo di IUV, barcode e QR - code, necessari per il pagamento presso un PSP<br>fisico fra quelli censiti dall 'Agid (http://www.agid.gov.it/agenda-digitale/pubblica-amministrazione/pagamenti-elettronici/psp-<br>aderenti-elenco)<br>-procedere con il pagamento online |   |              |                  |
| Servizi dell'ente<br>Seleziona il servizio per il quale vuoi effettuare il pagamento                                                                                                    |   |              |                  |
| Erogazioni Liberali / Contributi da Privati                                                                                                    |   |              |                  |
| Spese giudiziali, spese legali, registrazione sentenza                                                                                                    |   |              |                  |
| Ticket Pronto Soccorso                                                                                                    |   |              |                  |
| Pareri Comitato Etico                                                                                                    |   |              |                  |
| Donazioni vincolate investmenti Emergenza COVID-19                                                                                                    |   |              |                  |
| Donazioni Emergenza COVID-19                                                                                                    |   |              |                  |
| DayService                                                                                                    |   |              |                  |

Cliccando ad esempio sul servizio "Ticket Pronto Soccorso" si dovranno compilare i campi previsti nella sezione Dati di pagamento (quelli contrassegnati con il simbolo \* sono OBBLIGATORI), quindi scegliere la Tariffa tra quelle disponibili nel menu a tendina nella sezione "Tipologia della tariffa"; a questo punto la piattaforma calcolerà automaticamente il valore da pagare mostrandolo nel campo "Totale Importo".

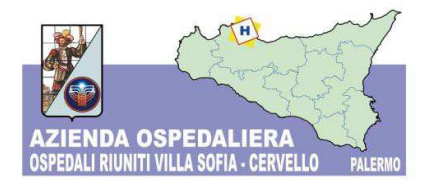

| DATI PAGAMENTO               | TIPOLOGIA DELLA TARIFFA         |
|------------------------------|---------------------------------|
| COGNOME - NOME*              |                                 |
| BIANCHI MARIO                | TICKET P.S.                     |
| CODICE FISCALE* 😧            | SCEGLI LA QUANTITA' :           |
| BNCMRI70514G274X             | 1                               |
| INDIRIZZO*                   | Massima quantità disponibile :1 |
| VIA PICO DELLA MIRANDOLA, 10 |                                 |
| CAP* 😧                       | Totale Importo € 25.00          |
| 90124                        |                                 |
| CITTA* 😧                     |                                 |
| PALERMO                      |                                 |
| NUMERO REFERTO*              |                                 |
| 1234567789                   |                                 |
|                              |                                 |

A questo punto sarà sufficiente inserire i dati anagrafici (quelli contrassegnati con il simbolo \* sono OBBLIGATORI), come mostrato nell'immagine che segue:

Pagina 4

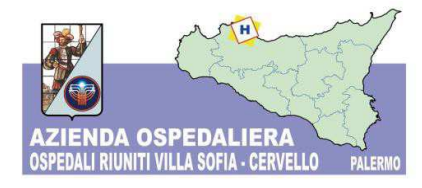

| Cognome/Denominazione* | Nome                |           | CodiceFiscale/P.Iva*<br>BNCMRI70S14G274X |          | Telefono<br>091123456789 |   |  |
|------------------------|---------------------|-----------|------------------------------------------|----------|--------------------------|---|--|
| BIANCHI                | MARIO               |           |                                          |          |                          |   |  |
| Email*                 | Indirizzo*          |           | Civico*                                  |          | CAP*                     |   |  |
| bianchimario@email.it  | VIA PICO DELLA MIRA | NDOLA,    | 10                                       |          | 90124                    |   |  |
| Comune*                |                     | Sigla Pro | vincia*                                  | Nazione* |                          |   |  |
| PALERMO                |                     | PA        |                                          | Italia   |                          | ~ |  |

Si potrà procedere al pagamento attraverso due modalità:

#### 1. Pagamento contestuale online

Tramite il pulsante **"PAGA ORA"**, potrà procedere direttamente al pagamento *online*. Sarà possibile scegliere tra gli strumenti di pagamento disponibili:

- Carta di credito/debito sui principali circuiti (Visa, MasterCard, etc.);
- Conto corrente con bonifico bancario;
- Altri metodi di pagamento con PayPal, SatisPay

Al termine del pagamento il sistema invierà automaticamente la relativa quietanza tramite posta elettronica, all'indirizzo indicato nella fase antecedente la conclusione della transazione; la quietanza, inoltre, potrà essere scaricata in qualsiasi momento dal portale utilizzando la sezione "Ricerca Ricevuta Telematica".

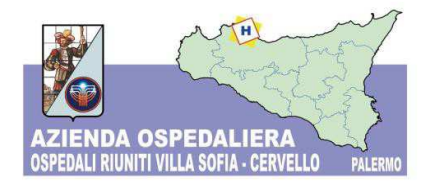

### 2. Pagamento differito

Tramite il pulsante **"STAMPA"**, è possibile salvare in **pdf** e stampare il Modulo di pagamento, per poterlo pagare successivamente con le seguenti modalità:

- presso le banche e gli altri prestatori di servizio di pagamento (PSP) aderenti all'iniziativa tramite gli altri canali da questi messi a disposizione (come ad esempio: sportello fisico, ATM, Mobile banking, Phone banking).
- sulla propria home banking dove sono presenti i loghi CBILL o PagoPA, ricercando il nome dell'Ente per nome o tramite il codice CBILL (codice interbancario) nell'elenco delle Aziende e riportando il Codice Avviso e l'importo presenti sul Modulo di pagamento.
- presso le tabaccherie che espongono il logo "PagoPA" (punti vendita SisalPay, Lottomatica, PayTipper, ecc..)

# Costi del pagoPA

Il pagamento tramite pagoPa può prevedere delle commissioni a carico del cittadino. Ogni Prestatore di Servizi di Pagamento può applicare autonomamente differenti costi, a seconda delle proprie politiche commerciali e delle condizioni contrattuali dell'utente. Le commissioni vengono esposte in modo trasparente al cittadino, il quale può scegliere il PSP e la modalità a lui più conveniente per effettuare il pagamento.